# G.SHDSL ポートを経由したCPE バックツーバ ック設定

## 内容

概要 前提条件 要件 <u>使用するコンポーネント</u> 表記法 設定 ネットワーク図 設定 コマンド リファレンス dsl equipment-type dsl linerate dsl operating-mode (g.shdsl) 確認 トラブルシューティング トラブルシューティングのためのコマンド 関連情報

## <u>概要</u>

このドキュメントでは、Multirate Symmetric High-Speed Digital Subscriber Line(G.SHDSL)ポ ートを使用して、2 台のルータをバックツーバック接続で設定する例を紹介します。また、 G.SHDSL 対応の Cisco ルータを、リモートの G.SHDSL CPE デバイスからの接続を終端するセ ントラル オフィス(CO)の DSL デバイスとして設定する方法についても説明します。

## 前提条件

## <u>要件</u>

このドキュメントに特有の要件はありません。

## <u>使用するコンポーネント</u>

このドキュメントの情報は、次のソフトウェアとハードウェアのバージョンに基づいています。

• Cisco IOS®ソフトウェアリリース12.2T1が稼働する828 Customer Premises Equipment(CPE) • Cisco IOS ソフトウェア リリース 12.2(8)T が稼働する 2612 ルータ

•WAN インターフェイス カード(WIC)-1SHDSL を使用している 2612 ルータ

このドキュメントの情報は、特定のラボ環境にあるデバイスに基づいて作成されました。このド キュメントで使用するすべてのデバイスは、初期(デフォルト)設定の状態から起動しています 。対象のネットワークが実稼働中である場合には、どのようなコマンドについても、その潜在的 な影響について確実に理解しておく必要があります。

## <u>表記法</u>

ドキュメント表記の詳細は、『<u>シスコ テクニカル ティップスの表記法』を参照してください。</u>

## <u>設定</u>

このセクションでは、このドキュメントで説明する機能を設定するために必要な情報を提供して います。

**注**: このドキュメントで使用されているコマンドの詳細を調べるには、<u>Command Lookup</u> <u>Tool(登録</u>ユーザ専用)を使用してください。

## <u>ネットワーク図</u>

このドキュメントでは、次のネットワーク セットアップを使用します。

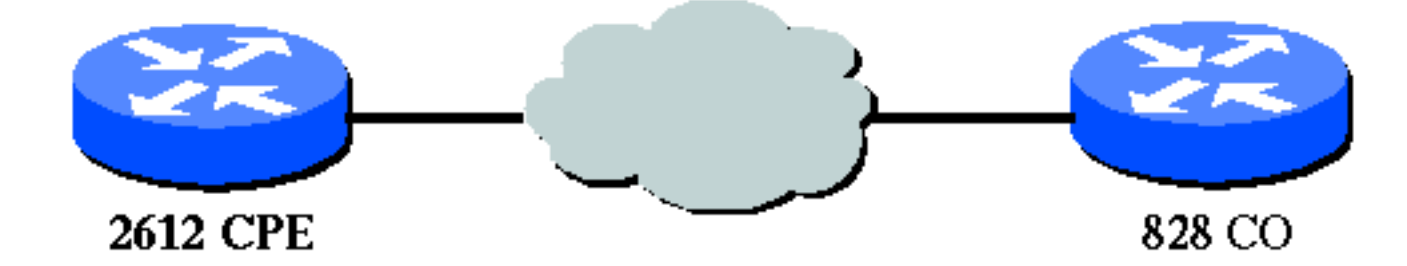

### 設定

このドキュメントでは、次の構成を使用します。

**注:この**設定では、828Aは機器タイプ「CO」で設定され、COからのシグナリングをシミュレートします。一方、G.SHDSL WICを搭載した2612は、機器タイプ「CPE」で設定されています。

- <u>DSL5-828A</u>
- DSL4-2612A

DSL5-828A(COとして動作する Cisco 828 CPE)
DSL5-828A#show run
Building configuration...
Current configuration : 769 bytes
!
version 12.2
no service pad

```
service timestamps debug uptime
service timestamps log uptime
no service password-encryption
1
hostname DSL5-828A
!
!
ip subnet-zero
!
!
1
interface Ethernet0
ip address 192.168.1.1 255.255.255.0
hold-queue 100 out
interface ATM0
no ip address
no atm ilmi-keepalive
pvc 0/35
 encapsulation aal5snap
 !
pvc 8/35
 encapsulation aal5mux ppp dialer
 dialer pool-member 1
 !
dsl equipment-type CO
dsl operating-mode GSHDSL symmetric annex A
dsl linerate AUTO
interface Dialer0
ip address 1.1.1.1 255.255.255.0
encapsulation ppp
dialer pool 1
dialer-group 1
!
ip classless
ip http server
ip pim bidir-enable
1
1
dialer-list 1 protocol ip permit
1
line con 0
stopbits 1
line vty 0 4
1
scheduler max-task-time 5000
end
DSL4-2612A(CPE として動作する Cisco 2612 ルータ
)
dsl4-2612a#show run
Building configuration...
Current configuration : 927 bytes
!
version 12.2
service timestamps debug uptime
service timestamps log uptime
no service password-encryption
```

```
hostname dsl4-2612a
!
!
ip subnet-zero
!
!
!
1
1
1
fax interface-type fax-mail
mta receive maximum-recipients 0
!
!
1
!
interface ATM0/0
no ip address
no atm ilmi-keepalive
pvc 0/35
 encapsulation aal5snap
 !
pvc 8/35
 encapsulation aal5mux ppp dialer
 dialer pool-member 1
 Т
dsl equipment-type CPE
dsl operating-mode GSHDSL symmetric annex A
dsl linerate AUTO
1
interface Ethernet0/0
ip address 172.16.1.2 255.255.255.0
shutdown
half-duplex
!
interface TokenRing0/0
no ip address
shutdown
ring-speed 16
1
interface Dialer0
ip address 1.1.1.2 255.255.255.0
 encapsulation ppp
dialer pool 1
dialer-group 1
!
ip classless
ip http server
ip pim bidir-enable
1
1
dialer-list 1 protocol ip permit
!
call rsvp-sync
1
!
mgcp profile default
1
dial-peer cor custom
```

| !    |     |   |   |  |  |  |  |  |  |  |
|------|-----|---|---|--|--|--|--|--|--|--|
| 1    |     |   |   |  |  |  |  |  |  |  |
| !    |     |   |   |  |  |  |  |  |  |  |
| !    |     |   |   |  |  |  |  |  |  |  |
| line | con | 0 |   |  |  |  |  |  |  |  |
| line | aux | 0 |   |  |  |  |  |  |  |  |
| line | vty | 0 | 4 |  |  |  |  |  |  |  |
| !    |     |   |   |  |  |  |  |  |  |  |
| !    |     |   |   |  |  |  |  |  |  |  |
| end  |     |   |   |  |  |  |  |  |  |  |

# <u>コマンド リファレンス</u>

このセクションでは、変更されたコマンドについて説明します。この機能で使用されるその他す べてのコマンドについては、Cisco IOSソフトウェアリリース12.2のコマンドリファレンスのドキ ュメントに記載されています。

変更されたコマンド

- dsl equipment-type
- dsl linerate
- dsl operating-mode (g.shdsl)

## dsl equipment-type

DSL ATMインターフェイスがCO機器またはCPEとして機能するように設定するには、ATMイン ターフェイスモードでdsl equipment-typeコマンドを発行します。デフォルトの機器タイプを復元 するには、このコマンドのno形式を使用します。

- dsl equipment-type {co | cpe}
- no dsl equipment-type

これらのコマンドの構文の説明は次のとおりです。

- co:DSL ATMインターフェイスをCO機器として機能するように設定します。
- cpe:DSL ATMインターフェイスをCPEとして機能するように設定します。

## デフォルト

DSL ATM インターフェイスは CPE として動作します。

## インターフェイス コマンド モード

G.SHDSL WICのATMインターフェイスは、次のCisco IOSソフトウェアリリースに統合されています。

- ・12.2(4)XL:Cisco 2600シリーズルータ上
- 12.2(8)T:Cisco 2600シリーズおよびCisco 3600シリーズルータ上

## 使用上のガイドライン

この設定コマンドは、特定の ATM インターフェイスに適用されます。このコマンドを発行する 前に、ATM インターフェイスを指定する必要があります。また、コマンドを発行する前に、ATM インターフェイスを shutdown 状態にしておく必要があります。この例では、DSL ATMインター フェイス1/1をCO機器として機能するように設定する方法を示します。

#### Router#configure terminal

Enter configuration commands, one per line. End with CNTL/Z.
Router(config)#interface atm 1/1
Router(config-if)#dsl equipment-type co

Router(config-if)#end
Router# clear interface atm 0/1

Router#

#### 関連コマンド

- dsl linerate:DSL ATMインターフェイスのラインレートを指定します。
- dsl operating-mode(g.shdsl):DSL ATMインターフェイスの動作モードを指定します。

### dsl linerate

DSL ATMインターフェイスのラインレートを指定するには、ATMインターフェイスモードでdsl linerateコマンドを発行します。デフォルトのラインレートを復元するには、このコマンドのno形 式を使用します。

- dsl linerate {kbps |自動}
- no dsl linerate

これらのコマンドの構文の説明は次のとおりです。

- kbps:DSL ATMインターフェイスのラインレートをキロビット/秒で指定します。指定できる 値は、72、136、200、264、392、520、776、1032、1160、1544、2056、および 2312 で す。
- auto:遠端のDSL Access Multiplier(DSLAM)またはWICとネゴシエートすることで、最適な ラインレートに向けて自動的にトレインするようにDSL ATMインターフェイスを設定します。

#### デフォルト

DSL ATM インターフェイスは、自動的に遠端の DSLAM または WIC とライン レートを同期します。

#### インターフェイス コマンド モード

G.SHDSL WICのATMインターフェイスは、次のCisco IOSソフトウェアリリースに統合されています。

- ・12.2(4)XL:Cisco 2600シリーズルータ上
- 12.2(8)T:Cisco 2600シリーズおよびCisco 3600シリーズルータ上

### <u>使用上のガイドライン</u>

この設定コマンドは、特定の ATM インターフェイスに適用されます。このコマンドを発行する 前に、ATM インターフェイスを指定する必要があります。また、コマンドを発行する前に、ATM インターフェイスを shutdown 状態にしておく必要があります。次の例は、1040 kbpsのラインレ ートで動作するようにDSL ATMインターフェイス0/1を設定する方法を示しています。

Router#configure terminal

Enter configuration commands, one per line. End with CNTL/Z.
Router(config)#interface atm 0/1
Router(config-if)#dsl linerate 1040

Router(config-if)#end
Router#clear interface atm 0/1

Router#

### 関連コマンド

- dsl equipment-type:DSL ATMインターフェイスをCO機器またはCPEとして機能するように設定します。
- dsl operating-mode(g.shdsl):DSL ATMインターフェイスの動作モードを指定します。デフォルトの動作モードに戻すには、このコマンドのno形式を使用します。

## dsl operating-mode (g.shdsl)

ATMインターフェイスのDSLの動作モードを指定するには、dsl operating-mode ATMインターフ ェイスコマンドを発行します。デフォルトの動作モードに戻すには、このコマンドのno形式を使 用します。

- dsl operating-mode gshdsl symmetric annex {A | B}
- no dsl operating-mode

これらのコマンドの構文の説明は次のとおりです。

- •gshdsl:ITU G.991.2ごとにマルチレート高速モードで動作するようにDSL ATMインターフェ イスを設定します。
- symmetric:ITU G.991.2に従って対称モードで動作するようにDSL ATMインターフェイスを設定します。
- annex {A | B}:地域の動作パラメータを指定します。北米の場合は A、ヨーロッパの場合は B を入力します。デフォルトは A です。

## <u>デフォルト</u>

デフォルトの動作モードはG.SHDSL symmetric annex Aです。

インターフェイス コマンド モード

G.SHDSL WICのATMインターフェイスは、Cisco IOSソフトウェアリリース12.1(3)Xで導入され、次のCisco IOSソフトウェアリリースに統合されています。

- 12.2(2)T:Cisco 1700シリーズルータ上
- ・12.2(4)XL:Cisco 2600シリーズルータ上
- 12.2(8)T:Cisco 2600シリーズおよびCisco 3600シリーズルータ上

### <u>使用上のガイドライン</u>

この設定コマンドは、特定の ATM インターフェイスに適用されます。このコマンドを発行する 前に、ATM インターフェイスを指定する必要があります。また、コマンドを入力する前に、ATM インターフェイスを shutdown 状態にしておく必要があります。この例では、DSL ATMインター フェイス0/0をG.SHDSLモードで動作するように設定する方法を示します。

Router#configure terminal

Enter configuration commands, one per line. End with CNTL/Z. Router(config)**#interface atm 0/0** Router(config-if)**#dsl operating-mode gshdsl symmetric annex A** 

Router(config-if)#end
Router#clear interface atm 0/1

Router#

### 関連コマンド

- dsl equipment-type:DSL ATMインターフェイスをCO機器またはCPEとして機能するように設定します。
- dsl linerate:DSL ATMインターフェイスのラインレートを指定します。

## <u>確認</u>

この出力がコンソールセッション全体に表示されます。ルータにTelnet接続している場合は、 term monコマンドを発行して、コンソールメッセージを表示します。

```
00:51:25: %GSI-6-RESET: Interface ATMO/0, bringing up the line.
It may take several seconds for the line to be active.
00:52:09: %ATM-5-UPDOWN: Changing VC 0/35 VC-state to PVC activated.
00:52:09: %ATM-5-UPDOWN: Changing VC 8/35 VC-state to PVC activated.
00:52:10: %LINK-3-UPDOWN: Interface Virtual-Access1, changed state to up
00:52:10: %DIALER-6-BIND: Interface Vi1 bound to profile Di0
00:52:11: %LINK-3-UPDOWN: Interface ATMO/0, changed state to up
00:52:12: %LINEPROTO-5-UPDOWN: Line protocol on Interface ATMO/0, changed state to up
00:52:12: %LINEPROTO-5-UPDOWN: Line protocol on Interface Virtual-Access1, changed state to up
00:52:12: %LINEPROTO-5-UPDOWN: Line protocol on Interface Virtual-Access1, changed state to up
```

<u>アウトプット インタープリタ ツール(登録ユーザ専用)(OIT)は、特定の show コマンドをサ</u> <u>ポートします。</u>OIT を使用して、show コマンドの出力の分析を表示します。

- show running-config:現在の設定を確認し、すべてのコントローラのステータスを表示します。
- show controllers atm slot/port:ATMコントローラの統計情報を表示します。
- show atm vc:相手先固定接続(PVC)のステータスを確認します。
- show dsl interface atm:G.SHDSLモデムのステータスを表示します

show interface atm:ATMインターフェイスのステータスを表示します。
 次に、show atm vcコマンドの出力例を示します。アクティブな PVC がアップしていることを確認します。

| dsl4-2612a | #show atm vc |     |     |      |        |     |      |         |       |     |
|------------|--------------|-----|-----|------|--------|-----|------|---------|-------|-----|
|            | VCD /        |     |     |      |        |     | Peak | Avg/Min | Burst |     |
| Interface  | Name         | VPI | VCI | Туре | Encaps | SC  | Kbps | Kbps    | Cells | Sts |
| 0/0        | 1            | 0   | 35  | PVC  | SNAP   | UBR | 2304 | 1       |       | UI  |
| 0/0        | 2            | 8   | 35  | PVC  | MUX    | UBR | 2304 | 1       |       | UF  |

次に、show dsl interface atmコマンドの出力例を示します。回線がダウンしている場合、回線は アが表示されます。装置タイプや動作モードの設定が、ご使用のアプリケーションに対して適切 かどうかを調べることもできます。

#### dsl4-2612a#**show dsl interface atm 0/0** Globespan G.SHDSL/SDSL Chipset Information

| Equipment Type:         | Customer Premise         |
|-------------------------|--------------------------|
| Operating Mode:         | G.SHDSL Annex A          |
| Clock Rate Mode:        | Auto rate selection Mode |
| Reset Count:            | 1                        |
| Actual rate:            | 2312 Kbps                |
| Modem Status:           | Data (0x1)               |
| Received SNR:           | 39 dB                    |
| SNR Threshold:          | 23 dB                    |
| Loop Attenuation:       | -0.3400 dB               |
| Transmit Power:         | 7.5 dBm                  |
| Receiver Gain:          | 4.3900 dB                |
| Last Activation Status: | No Failure (0x0)         |
| CRC Errors:             | 33372                    |
| Chipset Version:        | 1                        |
| Firmware Version:       | R1.5                     |

dsl4-2612a#show dsl interface atm 0/0 Globespan G.SHDSL/SDSL Chipset Information

| Line is not active. Some | of the values printed may not be accurate. |
|--------------------------|--------------------------------------------|
| Equipment Type:          | Customer Premise                           |
| Operating Mode:          | G.SHDSL Annex A                            |
| Clock Rate Mode:         | Auto rate selection Mode                   |
| Reset Count:             | 1                                          |
| Actual rate:             | 2312 Kbps                                  |
| Modem Status:            | Idle (0x0)                                 |
| Received SNR:            | 38 dB                                      |
| SNR Threshold:           | 23 dB                                      |
| Loop Attenuation:        | -0.3400 dB                                 |
| Transmit Power:          | 7.5 dBm                                    |
| Receiver Gain:           | 4.3900 dB                                  |
| Last Activation Status:  | No Failure (0x0)                           |
| CRC Errors:              | 33372                                      |
| Chipset Version:         | 1                                          |
| Firmware Version:        | R1.5                                       |

ATM 回線上で ping を実行できない場合は、両方のルータの ATM インターフェイスに対して show interface コマンドを発行して、ATM インターフェイスが UP/UP 状態であることを確認し ます。ATM インターフェイスのステータスを表示するには、show interface atm コマンドを発行 します。次の例に示すように、ATMスロット、ポート、および回線プロトコルが稼働しているこ DSL5-828A#show interfaces atm0 ATMO is up, line protocol is up Hardware is PQUICC\_SAR (with Globespan G.SHDSL module) MTU 1500 bytes, sub MTU 1500, BW 2312 Kbit, DLY 80 usec, reliability 255/255, txload 1/255, rxload 1/255 Encapsulation ATM, loopback not set Encapsulation(s): AAL5, PVC mode 10 maximum active VCs, 2 current VCCs VC idle disconnect time: 300 seconds Last input never, output 00:00:08, output hang never Last clearing of "show interface" counters never Input queue: 0/75/0/0 (size/max/drops/flushes); Total output drops: 0 Queueing strategy: None 5 minute input rate 0 bits/sec, 0 packets/sec 5 minute output rate 0 bits/sec, 0 packets/sec 261 packets input, 11170 bytes, 0 no buffer Received 0 broadcasts, 0 runts, 0 giants, 0 throttles 0 input errors, 0 CRC, 0 frame, 0 overrun, 0 ignored, 0 abort 264 packets output, 11388 bytes, 0 underruns 0 output errors, 0 collisions, 2 interface resets 0 output buffer failures, 0 output buffers swapped out

<u>トラブルシューティング</u>

ここでは、設定のトラブルシューティングに使用できる情報を示します。

## <u>トラブルシューティングのためのコマンド</u>

注:<u>debug</u> コマンドを使用する前に、『debug コマンドの重要な情報』を参照してください。

• debug atm events: ATM関連のイベントが生成された時点でそのイベントを識別します。

• debug atm errors:どのインターフェイスに問題があるかを示します。

これは、このセクションで説明したデバッグを実行し、オンラインになるATMインターフェイス からのデバッグ情報の例です(回線がアップ状態になるまでに30秒以上かかる場合があることに 注意してください)。

01:07:15: ATMO/O dslsar\_la\_reset: PLIM type is 19, Rate is 2304Mbps 01:07:15: ATMO/0 dslsar\_1a\_shutdown: state=4 01:07:15: dslsar disable ATM0/0 01:07:15: %GSI-6-RESET: Interface ATM0/0, bringing up the line. It may take several seconds for the line to be active. 01:07:15: Resetting ATM0/0 01:07:15: dslsar\_1a\_config(ATMO/0) 01:07:15: dslsar\_1a\_enable(ATM0/0) 01:07:15: ATM0/0: dslsar\_init(825AD084,FALSE) 01:07:15: dslsar disable ATM0/0 01:07:16: ATMO/0 dslsar\_init: DSLSAR TXRX disabled 01:07:16: ATMO/0 dslsar\_1a\_enable: restarting VCs: 0 01:07:16: (ATMO/0)1a\_enable,calling atm\_activate\_pvc, vcd = 1, vc = 0x82A17BE0adb->flags = 0x4800C 01:07:16: (ATMO/0)1a\_enable,calling atm\_activate\_pvc, vcd = 2, vc = 0x82A1863Cadb->flags = 0x4800C

dsl4-2612a# dsl4-2612a# 01:07:16: %SYS-5-CONFIG\_I: Configured from console by console 01:07:19: dslsar disable ATM0/0 01:08:03: ATM0/0 dslsar\_MatchSARTxToLineSpeed(): usbw 2304, clkPerCell 6360 prev\_clkPerCell 9702 01:08:03: ATMO/0 dslsar\_update\_us\_bandwidth(): upstream bw =2304 Kbps 01:08:09: dslsar\_periodic: ENABLING DSLSAR 01:08:09: dslsar enable ATM0/0 01:08:09: dslsar\_1a\_setup\_vc(ATM0/0): vc:1 vpi:0 vci:35 state 2 01:08:09: ATMO/O dslsar\_vc\_setup: vcd 1, vpi 0, vci 35, avgrate 0 01:08:09: CONFIGURING VC 1 (0/35) IN TX SCHEDULE TABLE SET 0 01:08:09: Forcing Peakrate and Avgrate to: 2304 01:08:09: Requested QoS: Peakrate = 2304, Avgrate = 2304, Burstsize =0 01:08:09: Configuring VC 1: slot 0 in TST 5 01:08:09: SUCCESSFUL CONFIGURATION OF VC 1 (0/35), QOS Type 4 01:08:09: ATMO/0: vcd = 1, bw = 2304, tbds\_per\_tsi = 15, max\_pkt\_len = 4470, max\_tx\_time = 1862ATM0/0 last\_address 0x12E14 01:08:09: %ATM-5-UPDOWN: Changing VC 0/35 VC-state to PVC activated. 01:08:09: dslsar\_1a\_setup\_vc(ATM0/0): vc:2 vpi:8 vci:35 state 2 01:08:09: ATM0/0 dslsar\_vc\_setup: vcd 2, vpi 8, vci 35, avgrate 0 01:08:09: CONFIGURING VC 1 (0/35) IN TX SCHEDULE TABLE SET 1 01:08:09: Forcing Peakrate and Avgrate to: 2304 01:08:09: Requested QoS: Peakrate = 2304, Avgrate = 2304, Burstsize =0 01:08:09: Configuring VC 1: slot 0 in TST 5 01:08:09: SUCCESSFUL CONFIGURATION OF VC 1 (0/35), QOS Type 4 01:08:09: ATM0/0: vcd = 1, bw = 1152, tbds\_per\_tsi = 15, max\_pkt\_len = 4470, max\_tx\_time = 3725 01:08:09: CONFIGURING VC 2 (8/35) IN TX SCHEDULE TABLE SET 1 01:08:09: Forcing Peakrate and Avgrate to: 2304 01:08:09: Requested QoS: Peakrate = 2304, Avgrate = 2304, Burstsize =0 01:08:09: Configuring VC 2: slot 1 in TST 5 01:08:09: SUCCESSFUL CONFIGURATION OF VC 2 (8/35), QOS Type 4 01:08:09: ATM0/0: vcd = 2, bw = 1152, tbds\_per\_tsi = 15, max\_pkt\_len = 4470, max\_tx\_time = 3725 01:08:09: %ATM-5-UPDOWN: Changing VC 8/35 VC-state to PVC activated. 01:08:09: CONFIGURING VC 1 (0/35) IN TX SCHEDULE TABLE SET 0 01:08:09: Forcing Peakrate and Avgrate to: 2304 01:08:09: Requested QoS: Peakrate = 2304, Avgrate = 2304, Burstsize =0 01:08:09: Configuring VC 1: slot 0 in TST 5 01:08:09: SUCCESSFUL CONFIGURATION OF VC 1 (0/35), QOS Type 4 01:08:09: ATM0/0: vcd = 1, bw = 1152, tbds\_per\_tsi = 15, max\_pkt\_len = 4470, max\_tx\_time = 3725 01:08:09: CONFIGURING VC 2 (8/35) IN TX SCHEDULE TABLE SET 0 01:08:09: Forcing Peakrate and Avgrate to: 2304 01:08:09: Requested QoS: Peakrate = 2304, Avgrate = 2304, Burstsize =0 01:08:09: Configuring VC 2: slot 1 in TST 5 01:08:09: SUCCESSFUL CONFIGURATION OF VC 2 (8/35), QOS Type 4 01:08:09: ATM0/0: vcd = 2, bw = 1152, tbds\_per\_tsi = 15, max\_pkt\_len = 4470, max\_tx\_time = 3725 01:08:10: %LINK-3-UPDOWN: Interface Virtual-Access1, changed state to up 01:08:10: %DIALER-6-BIND: Interface Vil bound to profile Di0 01:08:11: %LINK-3-UPDOWN: Interface ATM0/0, changed state to up 01:08:11: dslsar\_atm\_lineaction(ATM0/0): state=4 01:08:12: %LINEPROTO-5-UPDOWN: Line protocol on Interface ATMO/0, changed state to up 01:08:13: %LINEPROTO-5-UPDOWN: Line protocol on Interface Virtual-Access1, changed state to up

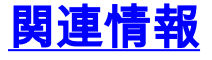

• <u>DSL 技術サポート</u>

- <u>Cisco 1700/2600/3600 シリーズ ルータでの G.SHDSL ATM WIC のインストール</u>
- ・Cisco DSL ルータの設定とトラブルシューティング ガイド
- Cisco 826/827/828/831/837 および SOHO 76/77/78/91/96 のネットワーク シナリオ
- <u>Cisco 826/827/828/831/837 および SOHO 76/77/78/91/96 の拡張設定</u>
- <u>Cisco 826/827/828/831/837 および SOHO 76/77/78/91/96 のトラブルシューティング</u>
- ・<u>テクニカル サポートとドキュメント Cisco Systems</u>

翻訳について

シスコは世界中のユーザにそれぞれの言語でサポート コンテンツを提供するために、機械と人に よる翻訳を組み合わせて、本ドキュメントを翻訳しています。ただし、最高度の機械翻訳であっ ても、専門家による翻訳のような正確性は確保されません。シスコは、これら翻訳の正確性につ いて法的責任を負いません。原典である英語版(リンクからアクセス可能)もあわせて参照する ことを推奨します。